## 4 遠隔検査の終了

遠隔検査を終了します。

## 4-1 FIELD-TERRACE で遠隔検査を終了する

- FIELD-TERRACE で [終了]をタップします。
- 2 遠隔検査が終了します。

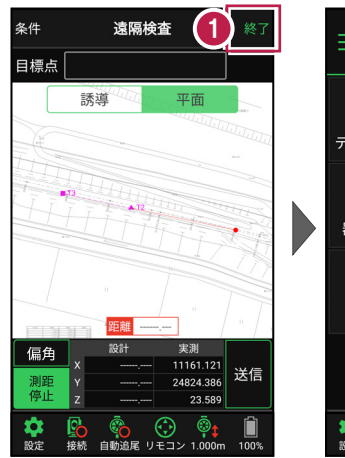

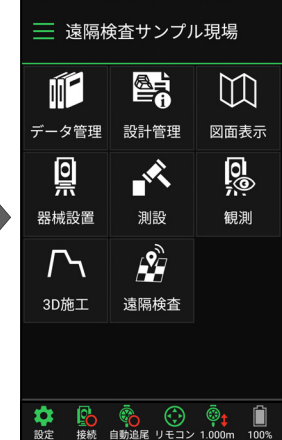

## 4-2 CIMPHONY Plus で遠隔検査を終了する

CIMPHONY Plus の「検査点一覧」で、 [検査終了] をクリックします。

| <b>今</b> 6 検査点 | ↓<br>×検査終了 |    |         |                |  |
|----------------|------------|----|---------|----------------|--|
|                | No         | 点名 | 検査状況 ↓↑ |                |  |
| 検査開始           | 1          | 1  | 検査済     | 0              |  |
| 検査開始           | 2          | 2  | 検査済     | 0              |  |
| 検査開始           | 3          | 3  | 検査済     | 0              |  |
| 検査開始           | 4          | 4  | 検査済     | 0              |  |
| 検査開始           | 5          | 5  | 検査済     | 0              |  |
| 検査開始           | 6          | 6  | 検査済     | 0              |  |
|                |            |    | ľ       | 編集 <u>向</u> 削除 |  |

2 遠隔検査が終了します。

[検査▼] – [検査結果一覧]をクリックして、検査結果一覧を確認します。

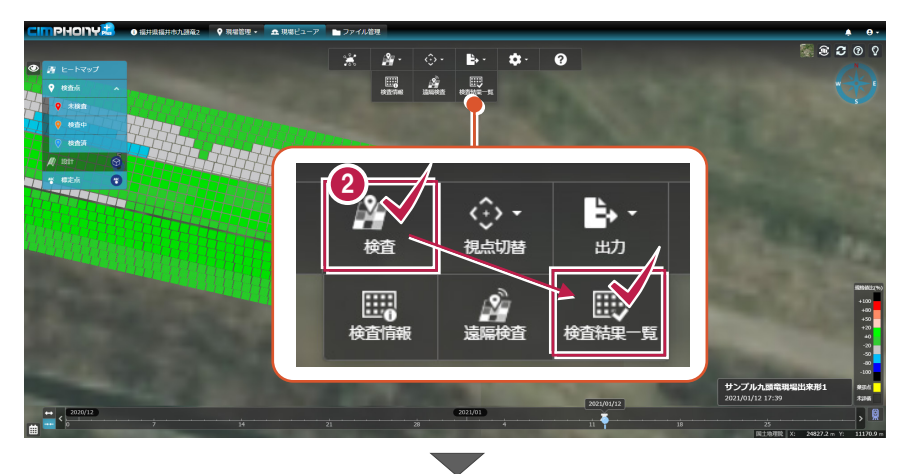

| ♀。検査結果─覧 |                                       |           |           |        |        |        |        |          |       |  |
|----------|---------------------------------------|-----------|-----------|--------|--------|--------|--------|----------|-------|--|
| No       | 点名 ↓↑                                 | X座標       | Y座標       | Z座標    | 設計面標高  | 標高較差   | 規格値    | 規格値比 (%) | 判定 ↓↑ |  |
| 1        | 1                                     | 24726.165 | 11183.706 | 23.564 | 23.675 | -0.111 | ±0.150 | 74       | 0     |  |
| 2        | 2                                     | 24746.223 | 11179.092 | 23.562 | 23.673 | -0.111 | ±0.150 | 74       | 0     |  |
| 3        | 3                                     | 24765.427 | 11174.700 | 23.563 | 23.675 | -0.112 | ±0.150 | 75       | 0     |  |
| 4        | 4                                     | 24784.584 | 11170.320 | 23.567 | 23.678 | -0.111 | ±0.150 | 74       | 0     |  |
| 5        | 5                                     | 24804.899 | 11165.628 | 23.674 | 23.681 | -0.007 | ±0.150 |          | 0     |  |
| 6        | 6                                     | 24824.386 | 11161.121 | 23.589 | 23.683 | -0.094 | ±0.150 | -63      | 0     |  |
| 44       | <ul> <li>E 座標SIMA出力 () コピー</li> </ul> |           |           |        |        |        |        |          |       |  |

遠隔検査-27